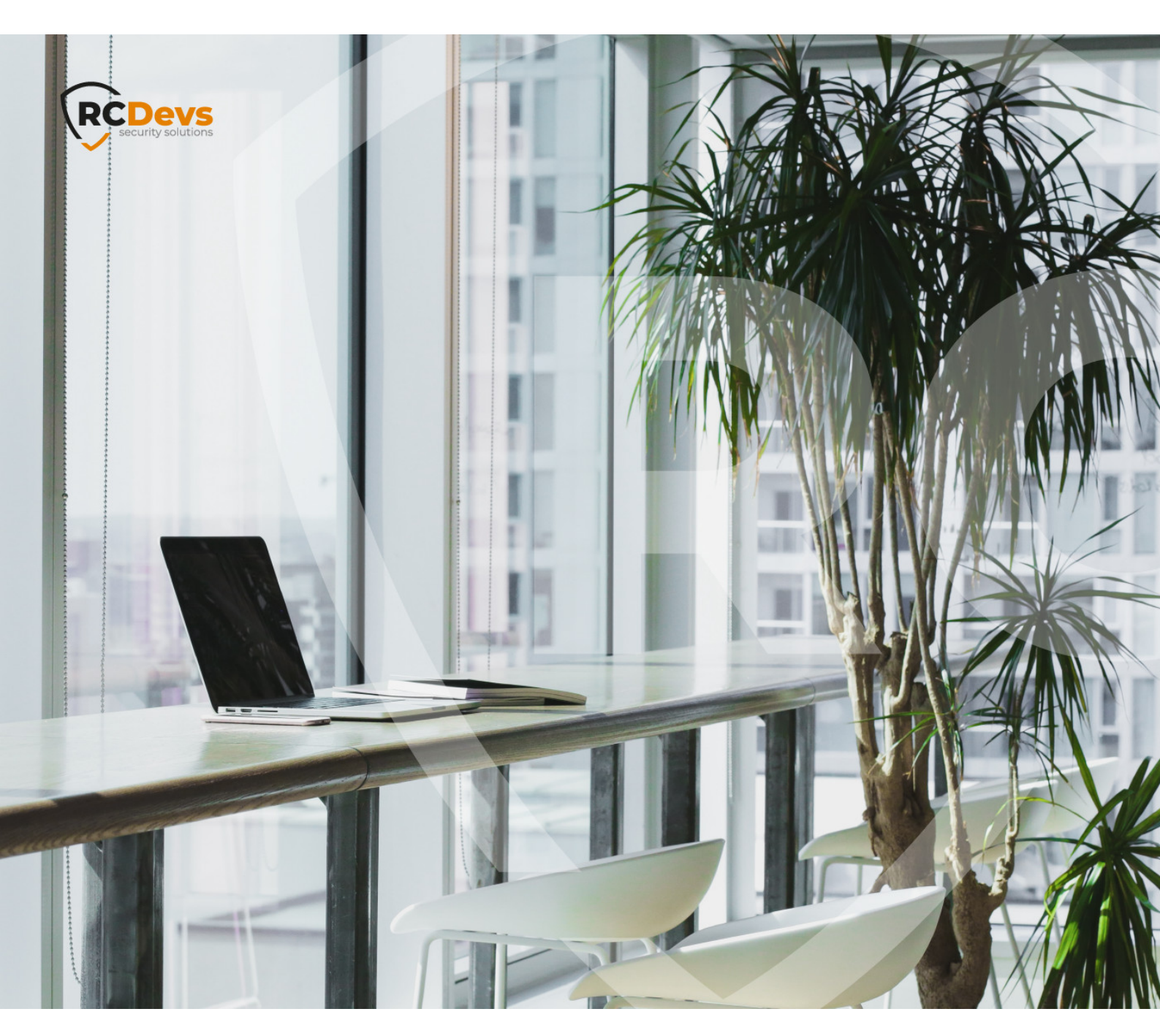

# VPN INTEGRATION WITH RCDEVSICLOUD SOLUTION

document are subject to change without notice. Companies, names, and data used in examples herein are fictitious unless otherwise noted. This document may not be copied or distributed by any means, in whole or in part, for any reason, without the express written permission of RCDevs Security. Web DM and OpenOTP are mademarks of RCDevs. All further trademarks are the property of their respective owners.

No guarantee is given for the correctness of the information contained in this document. Please send any comments or corrections to info@rcdevs.com.

Limited Warranty - Copyright (c) 2010-2024 RCDevs Security SA. All Rights Reserved.

## VPN Integration with RCDevs cloud solutions

VPN Virtual Private Network Token RCDevs in the Cloud Cloud Services Cloud Authentications

#### 1. Overview

In this documentation, we will focus on configuring your On-Premise VPN server with the OpenOTP Cloud solution (either Mutualized Cloud or Dedicated Cloud). Typically, VPN integration involves using the Radius, LDAP or SAML/OpenID with some VPN solutions. For SSL VPNs working with SAML or OpenID, that documentation is not explaining how to configure your VPN with SAML/OpenID. Please, refer to <u>OpenID/SAML documentation</u>. However, it's important to note that the Radius protocol was not specifically designed for transport over the internet. For this reason, RCDevs recommends deploying the <u>OpenOTP Cloud Virtual Appliance</u>, which includes Radius and LDAP Bridges components. This approach ensures a more secure integration. If you choose not to deploy the OpenOTP Cloud Virtual Appliance, you have the option to contact RCDevs to inquire about alternative solutions. However, it's important to understand that using the Radius protocol directly over the internet without proper precautions carries certain risks, and it is done at your own discretion. When the OpenOTP Cloud Bridge VM is set up, communication between your infrastructure and the RCDevs cloud infrastructures utilizes the HTTPS protocol with client/server certificate validation or API key authentication. This ensures a secure connection. If the OpenOTP Cloud Bridge VM is not implemented within your network, the LDAP and Radius protocols will be transmitted over the internet. It is crucial to consider security implications and evaluate the level of risk associated with the chosen integration method. RCDevs is available to assist and provide guidance in ensuring a secure and reliable VPN integration with the OpenOTP Cloud solution.

## 2. User creation, activation and token enrollment

The following steps outline how to create a user account in WebADM, activate the account, enroll a software token using the Push mechanism, and conduct a test login via the WebADM Admin portal prior to commencing your integration.

#### 2.1 Account Creation

Login on WebADM Admin portal with your Administrator account.

| Cloud E      | Edition v2.3.0 (Preview)    |
|--------------|-----------------------------|
| Please enter | your username and password: |
| Username:    | admin                       |
| Password:    |                             |
| Domain:      | Default V                   |
|              | Login                       |
| Becovery Lo  | ain                         |

Click on the create button in order to create a test account.

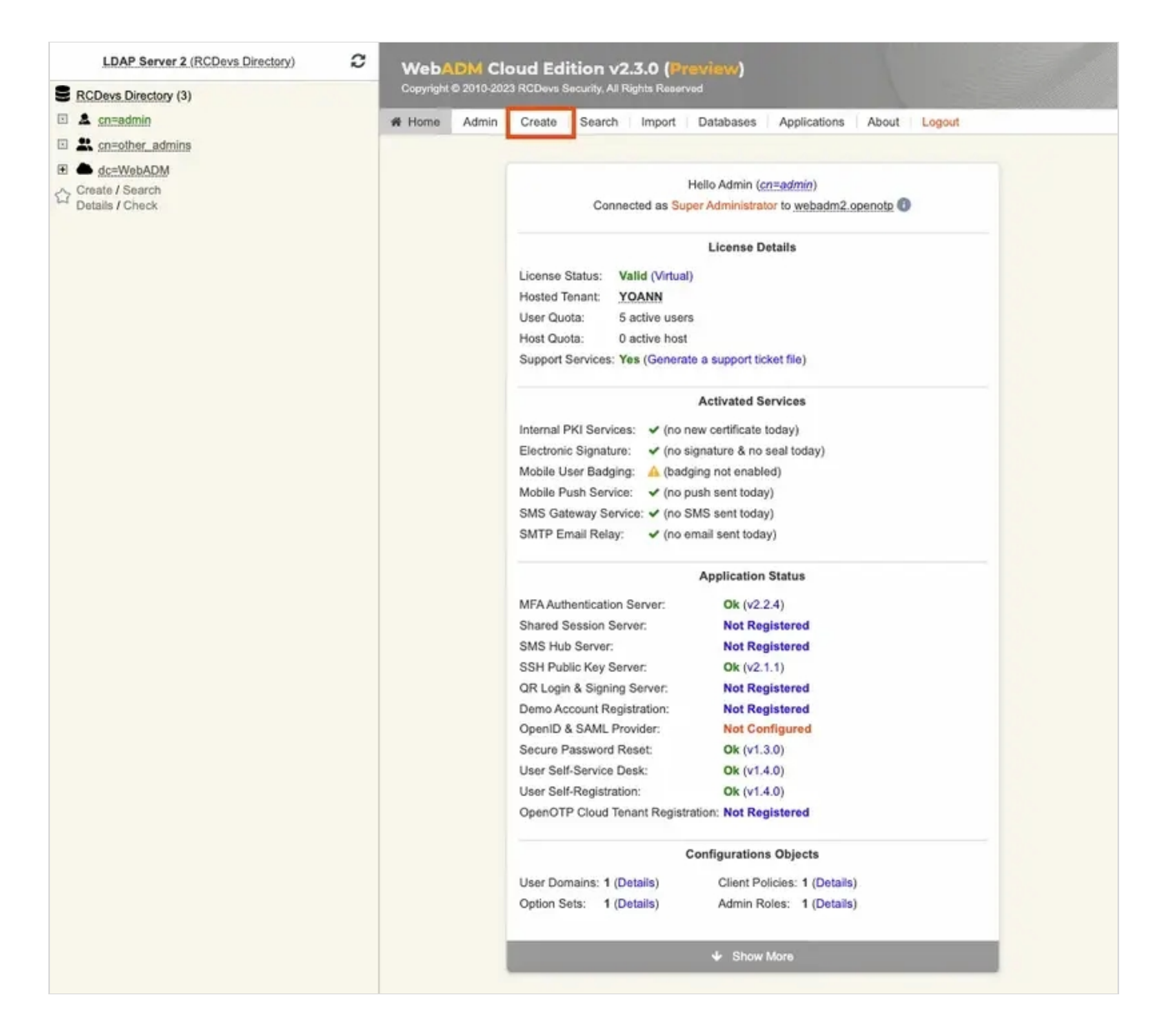

Select User/Administrator and then click **Proceed**.

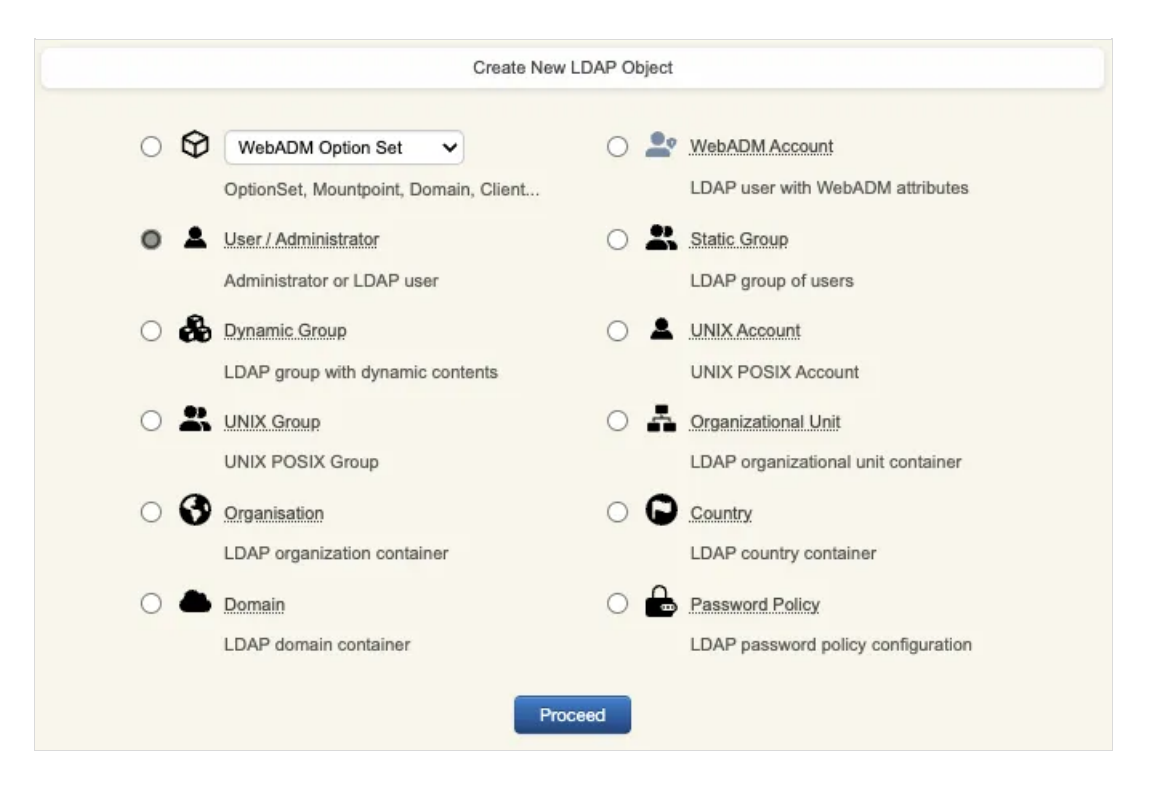

On the next page, provide user's information and then click **Proceed**.

|                        | Create Object of Type User / Administrator                         |
|------------------------|--------------------------------------------------------------------|
|                        | Mandatory attributes                                               |
| Container              | [ROOT] Select                                                      |
| Last Name              | test                                                               |
| Common Name            | user                                                               |
|                        | Optional attributes                                                |
| Password               |                                                                    |
| Country                | [Not Set]                                                          |
| Description / Note     |                                                                    |
| First Name             |                                                                    |
| Email Address          | test_user@domain.com                                               |
| Mobile Phone<br>Number |                                                                    |
|                        | Use international format with space separator (ex. +33 612345678). |
| Organization           |                                                                    |
| Login Name             | (test_user                                                         |
| User Certificate       | You can create a user certificate one object is created.           |
| Preferred Language     | [Not Set] V                                                        |
| Organizational Unit    |                                                                    |
|                        | Proceed                                                            |

A recap is prompted, check your inputs and click create object.

| Confirm object | t creation for cn=user |
|----------------|------------------------|
| Attribute      | Value                  |
| DN             | cn=user                |
| Last Name      | test                   |
| Common Name    | user                   |
| Password       | ****                   |
| Email Address  | test_user@domain.com   |
| Login Name     | test_user              |

Your user account is now created.

|                                                                                                    | Object cn=user ①                                                                                                    |        |
|----------------------------------------------------------------------------------------------------|----------------------------------------------------------------------------------------------------|--------|
| LDAP Actions                                                                                                    | Object Details                                                                                                    |        |
| <ul> <li>Delete this object</li> <li>Copy this object</li> <li>Move this object</li> <li>Export to LDIF</li> </ul> | Object class(es):     person       Account is unique:     Yes (in [ROOT])       Account badged-in:     No       User activated:     No Activate Now! (1) |        |
| Change password     Create certificate     Advanced edit mode                                                      |                                                                                                    |        |
| Object Name                                                                                                    | user                                                                                                    | Rename |
| Add Attribute (9)                                                                                                  | Country                                                                                                    | Add    |
| Add Extension (2)                                                                                                  | UNIX Account                                                                                                    | Add    |
|                                                                                                    |                                                                                                    |        |
| Last Name<br>[add values]                                                                                          | test                                                                                                    |        |
| Last Name<br>[add values]<br>Email Address<br>[add values] [delete attribute                                       | testtestuser@domain.com                                                                                                    |        |

#### 2.2 Account Activation

Now, we need to activate the account. On the user account, in **object details**, click Activate now button followed by **Proceed** button.

|                     | Optional attributes                                                  |
|---------------------|----------------------------------------------------------------------|
| WebADM Settings     | You can edit this attribute once object is created                   |
| Web A DM Lless Data |                                                                      |
| webabiwi User Data  | i his autoute cannot de created manually.                            |
| WebADM Voice Model  | You cannot set this attribute manually!                              |
| Preferred Language  | [Not Set] V                                                          |
| Mobile Phone Number |                                                                      |
|                     | 𝖓 Use international format with space separator (ex. +33 612345678). |
| Description (Note   |                                                                      |

#### Finaly click on **Extend** object:

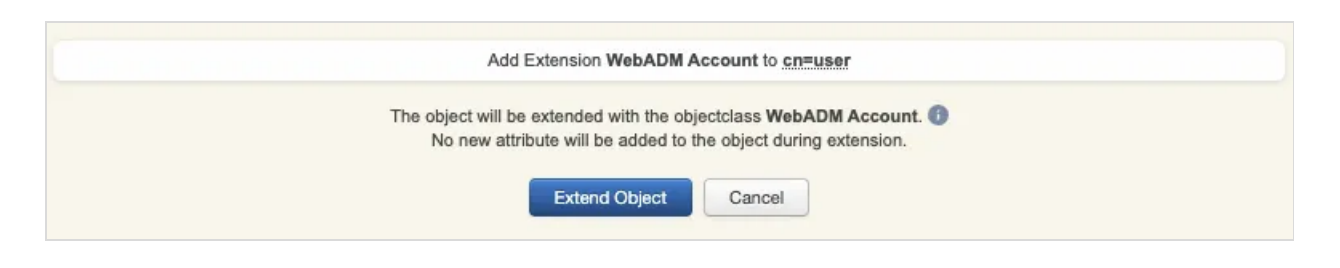

Account is now activated. You can now see the Application Actions menu.

|                                                                                                    | Object <u>cn=user</u> (1)                                                                                                    |                                                                                                    |        |
|----------------------------------------------------------------------------------------------------|----------------------------------------------------------------------------------------------------|----------------------------------------------------------------------------------------------------|--------|
| LDAP Actions                                                                                                    | Object Details                                                                                                    | Application Actions                                                                                                    |        |
| <ul> <li>Delete this object</li> <li>Copy this object</li> <li>Move this object</li> <li>Export to LDIF</li> <li>Change password</li> <li>Create certificate</li> <li>Unlock WebApp access</li> <li>Advanced edit mode</li> </ul> | Object class(es):       person, webadmAccount         Account is unique:       Yes (in [ROOT])         Account badged-in:       No         WebADM settings:       None [CONFIGURE]         WebADM data:       None [EDIT]         User activated:       Yes Deactivate ()         Logs and inventory:       WebApp, WebSry, Inventory, Record | Secure Password Reset (1 actions)<br>User Self-Registration (1 actions)<br>MFA Authentication Server (16 actions)<br>SSH Public Key Server (3 actions) |        |
| Object Name                                                                                                    | user                                                                                                    | )(                                                                                                    | Rename |
| Add Attribute (12)                                                                                                    | Country                                                                                                    |                                                                                                    | ✓ Add  |
|                                                                                                    |                                                                                                    |                                                                                                    |        |
| Add Extension (1)                                                                                                    | UNIX Account                                                                                                    |                                                                                                    | ✔ Add  |
| Add Extension (1)                                                                                                    | UNIX Account<br>test                                                                                                    |                                                                                                    | Add    |
| Add Extension (1)<br>ast Name<br>[add values]<br>Email Address<br>[add values] [delete attribute]                                                                                                    | UNIX Account<br>test<br>test_user@domain.com                                                                                                    |                                                                                                    | Add    |

#### 2.3 Token Enrollment

We are going now to enroll a software token. We advise you to use <u>OpenOTP Token application</u> in order to take advantage of all features provided by OpenOTP. In <u>Application Actions</u> menu, click on <u>MFA Authentication Server</u> > <u>Register/Unregister OTP Tokens</u>. Select I use a <u>QRCode-based Authenticator</u> (time-based or event-based), then the enrollment QRCode is prompted. Open the OpenOTP Token application (or another authenticator app), then click the camera button and scan the QRCode.

|                                                                                                    | Regi                                                             | ster / Unregister OTP Tokens for cn=user                                                                                                    |  |
|----------------------------------------------------------------------------------------------------|------------------------------------------------------------------|----------------------------------------------------------------------------------------------------|--|
| You must register a Hardware or Sof                                                                                   | tware Token for the use                                          | r to start using it.                                                                                                    |  |
| The registration consists in synchron                                                                                 | izing a Secret Key and                                           | an muai token state.                                                                                                    |  |
| Instructions to register a QRCode-ba                                                                                  | sed Software Token:                                              |                                                                                                    |  |
| 2. Start your software Token and                                                                                      | Scan the QRCode displ                                            | aved below.                                                                                                    |  |
| 3. Click the 'Register' button below                                                                                  | v after scanning.                                                |                                                                                                    |  |
| Detached registration let you send th<br>The registration is done when the su<br>The protection PIN can optionally be | e QRCode to the user v<br>er scans the QRCode w<br>sent via SMS. | via email for self-registration.<br>vithin the configured expiration time.                                                                                                    |  |
|                                                                                                    | Register Token:                                                  | Primary Token 🗸                                                                                                    |  |
|                                                                                                    | 8                                                                | <ul> <li>I use a Hardware Token (Inventoried)</li> <li>I use a Yubikey Token (Inventoried or YubiCloud)</li> <li>I use a QRCode-based Authenticator (Time-based)</li> <li>I use a QRCode-based Authenticator (Event-based)</li> <li>I use another Token (Manual Registration)</li> </ul> |  |
|                                                                                                    | QRCode:<br>(Enlarge)                                             |                                                                                                    |  |
|                                                                                                    |                                                                  | Optional Information                                                                                                    |  |
|                                                                                                    | Expiration Date:                                                 | Edit                                                                                                    |  |
|                                                                                                    | Registered UserID:                                               | test_user 🗸                                                                                                    |  |
|                                                                                                    | Registered Domain:                                               | Default 🗸                                                                                                    |  |
|                                                                                                    | Mobile Push Data:                                                |                                                                                                    |  |
|                                                                                                    |                                                                  | Detached Registration                                                                                                    |  |
|                                                                                                    | Expiration Time:                                                 | 30 Mins 🗸                                                                                                    |  |
|                                                                                                    | QRCode Format:                                                   | JPG V                                                                                                    |  |
|                                                                                                    | Send QRCode:                                                     | • Yes (Email) O No                                                                                                    |  |
|                                                                                                    | Enrolment PIN:                                                   | 867440                                                                                                    |  |
|                                                                                                    |                                                                  |                                                                                                    |  |
|                                                                                                    |                                                                  | Register Detach Ok                                                                                                    |  |

If the QRCode has been scanned with OpenOTP token, you don't need to click **Register** button. If the QRCode has been scanned with another token application, you need to click **Register** button once the token is registered on your device.

| Register / Unregister OTP Tokens for cn=user |  |
|----------------------------------------------|--|
|                                              |  |
| TOTP Token has been registered               |  |

Your token has been registered successfully, we can now try to perform a login with it.

#### 2.4 Test login

Come back on the user account, you will see now the token metadata registered on the account:

|                                                                                                    | Object cn=user ()                                                                                                    |                             |
|----------------------------------------------------------------------------------------------------|----------------------------------------------------------------------------------------------------|-----------------------------|
| LDAP Actions  Delete this object  Copy this object  Move this object  Export to LDIF  Change password  Create certificate  Unlock WebApp access  Advanced edit mode | Object Details         Application Actions           Object class(es):         person, webadmAccount           Account is unique:         Yes (in [ROOT])           Account badged-in:         No           WebADM settings:         None [CONFIGURE]           WebADM data:         7 data [EDIT]           User activated:         Yes Deactivate (i)           Logs and inventory:         WebApp, WebSry, Inventory, Record | nns)                        |
| Object Name<br>Add Attribute (11)<br>Add Extension (1)                                                                                                    | UNIX Account                                                                                                    | Rename<br>Add<br>Add<br>Add |
| Last Name<br>[add values]<br>Email Address<br>[add values] [delete attribute]<br>Login Name<br>[add values]                                                         | test_user@domain.com                                                                                                    |                             |
| WebADM User Data<br>[delete attribute]                                                                                                    | Edit Application Data         OpenOTP.TokenID:       JOS:7bd73cb16fa859e10f4d11b51b71a53b5868fa7484948e         OpenOTP.TokenKey:       [BINARY APPL/CATION DATA - 20 Bytes]         OpenOTP.TokenModel:       Apple iPhone13.3 (iPhone)         OpenOTP.TokenSerial:       906B8FFE-C4F5-42DD-9189-C573F1B42DBE         OpenOTP.TokenState:       0         OpenOTP.TokenType:       TOTP                                      |                             |

The enrollment here has been performed with OpenOTP Token and Push mecanisism are by default enabled. We will now perform a test login with Push authentication.

In Application Actions menu, click on MFA Authentication Server >
Test OTP & FIDO Authentication

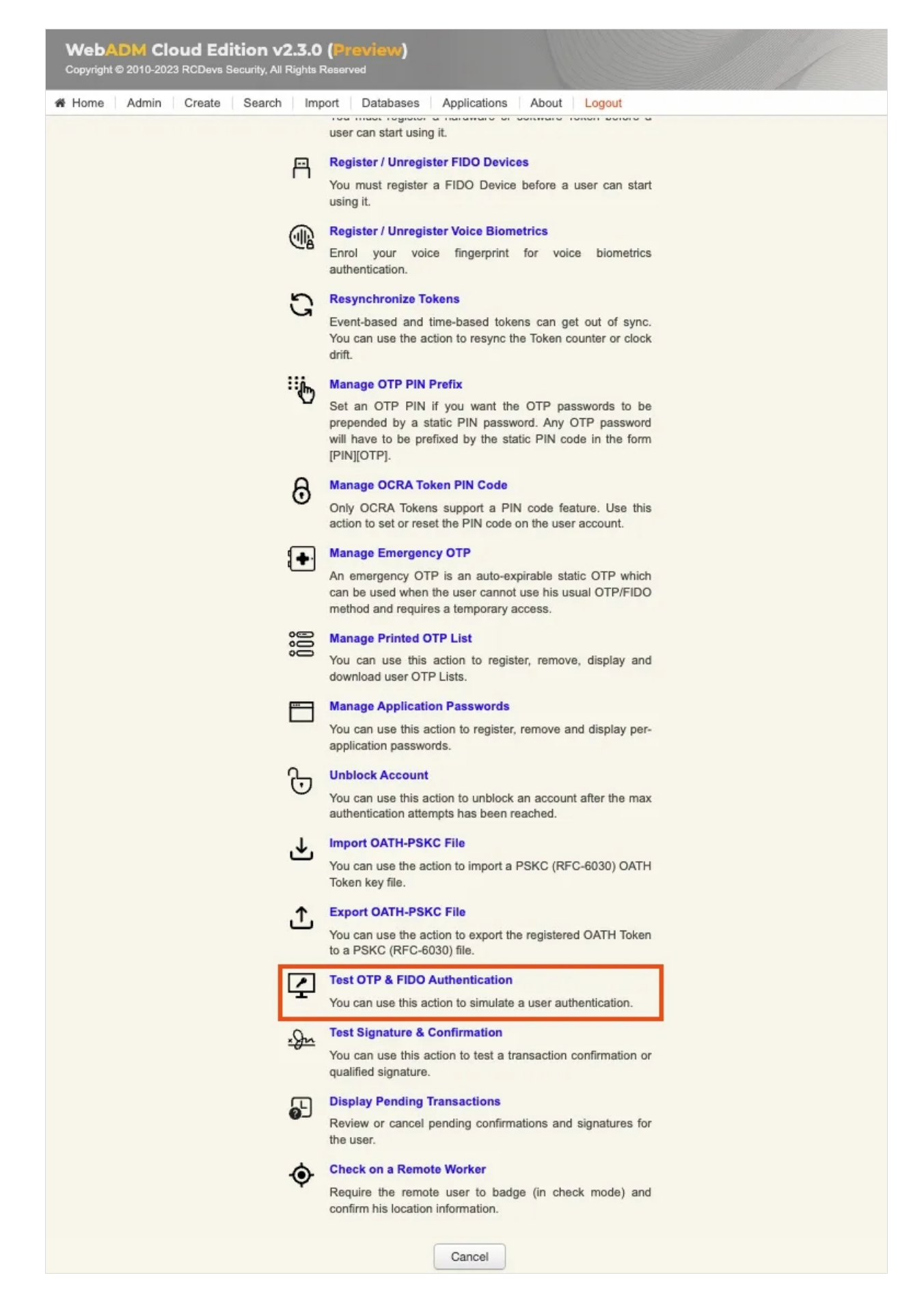

You arrive at the following page:

|                                                                                                    | Test OTP                                           | & FIDO Authentication for cn=user |
|----------------------------------------------------------------------------------------------------|----------------------------------------------------|-----------------------------------|
| You can use this page to test a user Op<br>Some fields are optional and depend on                                                                                                    | enOTP authentication rec<br>your OpenOTP configura | uest.<br>ation.                   |
| Server Status: Accepting Requests                                                                                                    |                                                    |                                   |
| Server: MFAAuthentication Server 2.2.4 (Web<br>System: Linux 5.14.0-284.11.1.el9_2.x86_64 x<br>Listener: 127.0.0.1:8080 (HTTP/1.1 SSL)<br>Uptime: 2763s (0 days)<br>Cluster Node: 2/2 (Session Server 2)<br>Local Memory: 0M (42M total)<br>Shared Memory: 5M (0M total)<br>Connectors: OK (4 alive & 0 down) | ADM 2.3.0)<br>86_64 (64 bit)                       |                                   |
|                                                                                                    | Login Method:                                      | Normal      Simple                |
|                                                                                                    | Username:                                          | test_user 🗸                       |
|                                                                                                    | Domain:                                            | Default 🗸                         |
|                                                                                                    | LDAP Password:                                     |                                   |
|                                                                                                    | OTP Password:                                      |                                   |
|                                                                                                    | Simulated Client:                                  | [Default] 🗸                       |
|                                                                                                    | Simulated Source:                                  | 37.65.55.113                      |
|                                                                                                    | Simulated Options:                                 |                                   |
|                                                                                                    | Request Settings:                                  |                                   |
|                                                                                                    | Virtual Attributes:                                |                                   |
|                                                                                                    | Browser Context:                                   | 9d1f11a598dd4ca83ec2b86ab9829bf1  |
|                                                                                                    |                                                    |                                   |

Provide the LDAP password that you previously configured during the user account creation, then click **Start**. A push notification should be prompted on your phone. Approve the request. The test login has been performed successfully.

| · · · | Test OTP & FIDO Authentication for cn=user                      |
|-------|-----------------------------------------------------------------|
|       | Result: Success<br>Message: Authentication success<br>Ok Cancel |

If you didn't regiter the token with OpenOTP token application, then an OTP challenge is sent if you only provided the LDAP password. In that case, provide the OTP code generated by your token application and click Continue.

| Test OTP & FID                  | Authentication for <b>cn=user</b>                          |  |
|---------------------------------|------------------------------------------------------------|--|
| Result:<br>Message:<br>Timeout: | Challenge (OTP)<br>Enter your TOKEN password<br>56 seconds |  |
| OTP Password:                   | ue Cancel                                                  |  |

The test login has been performed successfully.

If the test login failed, you can browse the WebADM server logs to identify the problem. You can access the logs by accessing the **Databases** tab > WebADM Server Log File. The following <u>troubleshooting documentation</u> will provide help and resolution on common issues.

| SUL Databases and Log False  SUL Databases and Log False  SUL Databases  SUL Databases and Log False  SUL Databases  SUL Databases  SUL Databa                                                                                        | Home | Admin | Create | Search | Import | Databases | Applications About Logout                                     |
|----------------------------------------------------------------------------------------------------|------|-------|--------|--------|--------|-----------|---------------------------------------------------------------|
| SQL Log Tables         Imminication Logs         Amminication Logs         Amminication Logs         Imminication Logs         Imminication Logs                                                                                                    |      |       |        |        |        |           | SQL Databases and Log Files                                   |
|                                                                                                    |      |       |        |        |        |           | SQL Log Tables                                                |
| Admin Portal logs (admin audit)<br>Manager Logs<br>Manager Interface logs (admin audit)<br>WebApp Logs<br>WebApp Logs<br>WebApp Logs<br>WebSarLogs<br>WebSarLogs<br>WebSarLogs<br>System Alerts from applications<br>SoL Data Tables<br>Calculated Messages<br>Massage Translations for applications and services<br>Message Translations<br>Calculated Messages<br>Provides reviews and SpanKey PIV keys<br>Provides reviews and SpanKey PIV keys<br>Provides reviews and SpanKey PIV keys<br>Calculated Messages<br>Provides review and revocation for applications and spanKey PIV keys<br>Provides review and revocation for applications<br>Provides review and revocation for aervices your certificates<br>Provides review and revocation for aervices your certificates<br>Provides review and revocation for services with secure access<br>Provides review and revocation for services with secure access<br>Provides review and revocation for services with secure access<br>Provides review and revocation for services with secure access<br>Provides reviews and revocation for services with secure access<br>Provides review and revocation for services with secure access<br>Provides reviews and revocation for services with secure access<br>Provides reviews and revocation for servic |      |       |        |        |        |           | 🖧 Administrator Logs                                          |
| Image Logs       Manager Logs         Manager Lindface Logs (damin audit)         Image Lindface Logs (damin audit)         Image Lindface Logs (damin audit)         Image Logs         Veb Application logs (user audit)         Image Logs         Veb Service Logs (user audit)         Image Logs         Veb Service Logs (user audit)         Image Logs         Veb Service Logs (user audit)         Image Logs         Veb Service Logs (user audit)         Image Logs         Veb Service Logs (user audit)         Image Logs         Veb Service Logs (user audit)         Image Logs         Veb Service Logs (user audit)         Image Logs (user audit)         Image Logs (user audit)                                                                                                    |      |       |        |        |        |           | Admin Portal logs (admin audit)                               |
| Manager Interface logs (admin audit)  WebApp Logs Web Application logs (user audit)  Web Service logs (user audit)  Web Service logs (user audit)  Web Service logs (user audit)  Web Service logs (user audit)  Web Service logs System Alerts from applications  SUL Data Tables  Localized Messages Message Tanslations for applications and services Message Tanslations for applications and services  Message Tanslations for applications  Ported Devices Open-OTP hardware Tokens and SpanKey PIV keys Tansacton records and SpanKey PIV keys  Physical Access & Mobile Badging Dashboard with badging records and presence reports  Clent, Server and Mobile Certificates Provides review and revocation for services your certificates  Provides review and revocation for services your certificates  System Log File  WebADM Shared Event Logs WebADM Shared Event Logs WebADM Shared Event Logs                                                                                                    |      |       |        |        |        |           | A Manager Logs                                                |
| WebApp Logs         WebApplication logs (user audit)         WebSP K Logs.         WebSP Logs         WebSP Logs.         WebSP Logs.         WebSP Logs.         WebSP Logs.         WebSP Logs.         WebSP Logs.         System Alerts from applications         Subcontext System Alerts from applications and services         WebSP Log Faile         Localized Messages         Message transitions for applications and services         OpenOTP hardware Tokens and SpanKey PIV keys         Poile Recorded Sessions & Transactions         Transaction records and SpanKey sessions' audit         Physical Access & Mobile Badging         Dashbadging records and presence reports         Genet. Server and Mobile Certificates         Provides review and revocation for services your certificates         WebServices API Keys         Access Tokens required for Web services with secure access         System Log Files         WebADM mixed event logs from all cluster nodes         WebADM Evert Logs                                                                                                    |      |       |        |        |        |           | Manager Interface logs (admin audit)                          |
| Web Application logs (user audit)         Image: Service logs (user audit)         Image: Service logs (user aud Abolie Certificates         Image: Service logs (user audit)         Image: Service logs File         Image: Service logs File         Image: Service logs File         Image: Service logs File                                                                                                    |      |       |        |        |        |           | WebApp Logs                                                   |
| WebSivLogs         Web Service logs (user audit)         Image: Service logs (user audit)         Image: Service log Service logs (user audit)         Image: Service log Service logs (user audit)         Image: Service log Service logs (user audit)         Image: Service log Service log Service logs (user audit)         Image: Service log Service log Service log Service log Service log Service log Service log Service log Service log Service log Service log Service log Service log Service log Service log Service log Service log Service log Service log Se                                                                                                    |      |       |        |        |        |           | Web Application logs (user audit)                             |
| Web Service logs (user audit)         ▲ Alert Logs         System Alerts from applications         SQL Data Tables         ● Localized Messages         Message translations for applications and services         ● Inventoried Devices         OpenOTP hardware Tokens and SpanKey PIV keys         ● Recorded Sessions & Transactions         Transaction records and SpanKey sessions' audit         ● Physical Access & Mobile Badging         Dashboard with badging records and presence reports         ● Client. Server and Mobile Certificates         Provides review and revocation for services your certificates         ● Web Services API Keys         Access Tokens required for Web services with secure access         ● WebADM Shared Event Logs         WebADM Shared Event Logs         WebADM Server Log File                                                                                                    |      |       |        |        |        |           | WebSrv Logs                                                   |
| ▲ Nert Logs         System Alerts from applications         SQL Data Tables <ul> <li>Coalized Messages</li> <li>Message translations for applications and services</li> <li>Inventoried Devices</li> <li>OpenOTP hardware Tokens and SpanKey PIV keys</li> <li>Recorded Sessions &amp; Transactions</li> <li>Transaction records and SpanKey sessions' audit</li> <li>Physical Access &amp; Mobile Badging</li> <li>Dashboard with badging records and presence reports</li> <li>Client, Server and Mobile Certificates</li> <li>Provides review and revocation for services your certificates</li> <li>Web Services API Keys</li> <li>Access Tokens required for Web services with secure access</li> </ul> System Log Files       WebADM Shared Event Logs           WebADM Server Log File                                                                                                    |      |       |        |        |        |           | Web Service logs (user audit)                                 |
| System Alerts from applications         SQL Data Tables         SQL Data Tables         Commentations         Message translations for applications and services         Nessage translations for applications and services         Nessage translations for applications and services         Nessage translations for applications and services         Nessage translations for applications and services         Nessage translations for applications and services         Nessage translations for applications and services         Nessage translations for applications and services         Nessage translations for applications and services         Nessage translations for applications and services         Nessage translations for applications and services         Newtoried Sessions & Transaction         Transaction records and SpanKey sessions' audit         Description         Databoard with badging records and presence reports         Dient, Server and Mobile Certificates         Provides review and revocation for services your certificates         Neb Services API Keys         Access Tokens required for Web services with secure access         System Leg Files         WebADM Shared Event Legs         WebADM mixed event logs from all cluster nodes                                                                                                    |      |       |        |        |        |           | Alert Logs                                                    |
| SQL Data Tables         Image: Contract of the state of the state                                                                                                    |      |       |        |        |        |           | System Alerts from applications                               |
| Localized Messages         Message translations for applications and services         Inventoried Devices         OpenOTP hardware Tokens and SpanKey PIV keys         Image: Transaction records and SpanKey Sessions' audit         Image: Transaction records and SpanKey sessions' audit         Image: Transaction records and SpanKey sessions' audit         Image: Transaction records and SpanKey sessions' audit         Image: Transaction records and SpanKey sessions' audit         Image: Transaction records and presence reports         Image: Transaction records and presence reports         Image: Transaction records and revocation for services your certificates         Provides review and revocation for services your certificates         Veb Services API Keys         Access Tokens required for Web services with secure access         System Log Files         WebADM Shared Event Logs         WebADM Server Log File                                                                                                    |      |       |        |        |        |           | SQL Data Tables                                               |
| Message translations for applications and services         Inventoried Devices         OpenOTP hardware Tokens and SpanKey PIV keys         DenOTP hardware Tokens and SpanKey PIV keys         Recorded Sessions & Transactions         Transaction records and SpanKey sessions' audit         Physical Access & Mobile Badging         Dashboard with badging records and presence reports         Client, Server and Mobile Certificates         Provides review and revocation for services your certificates         Veb Services API Keys         Access Tokens required for Web services with secure access         System Log Files         WebADM Shared Event Logs         WebADM mixed event logs from all cluster nodes         WebADM Server Log File                                                                                                    |      |       |        |        |        |           | Localized Messages                                            |
| Inventoried Devices         OpenOTP hardware Tokens and SpanKey PIV keys         Image: Control of Control of Cont                                                                                                    |      |       |        |        |        |           | Message translations for applications and services            |
| OpenOTP hardware Tokens and SpanKey PIV keys         Recorded Sessions & Transactions         Transaction records and SpanKey sessions' audit         Image: Physical Access & Mobile Badging         Dashboard with badging records and presence reports         Image: Dashboard with badging records and presence reports         Image: Dashboard with badging records and presence reports         Image: Dashboard with badging records and presence reports         Image: Dashboard with badging records and presence reports         Image: Dashboard with badging records and presence reports         Image: Dashboard with badging records and presence reports         Image: Dashboard with badging records and presence reports         Image: Dashboard with badging records and presence reports         Image: Dashboard with badging records and presence reports         Image: Dashboard with badging records and presence reports         Image: Dashboard with badging records and presence reports         Image: Dashboard with badging records and presence reports         Image: Dashboard with secure access         Image: Dashboard with secure access         Image: Dashboard with secure logs from all cluster nodes         Image: Dashboard weeki logs from all cluster nodes         Image: Dashboard weeki logs from all cluster nodes         Image: Dashboard weeki logs from all cluster nodes                                                                                                    |      |       |        |        |        |           | Inventoried Devices                                           |
| Recorded Sessions & Transactions         Transaction records and SpanKey sessions' audit         Image: Physical Access & Mobile Badging         Dashboard with badging records and presence reports         Image: Client, Server and Mobile Certificates         Provides review and revocation for services your certificates         Image: Veb Services API Keys         Access Tokens required for Web services with secure access         Image: System Log Files         Image: WebADM Shared Event Logs         WebADM mixed event logs from all cluster nodes         Image: WebADM Server Log File                                                                                                    |      |       |        |        |        |           | OpenOTP hardware Tokens and SpanKey PIV keys                  |
| Transaction records and SpanKey sessions' audit   Physical Access & Mobile Badging   Dashboard with badging records and presence reports   Client, Server and Mobile Certificates   Provides review and revocation for services your certificates   Web Services API Keys   Access Tokens required for Web services with secure access   System Log Files   WebADM Shared Event Logs   WebADM mixed event logs from all cluster nodes   WebADM Server Log File                                                                                                    |      |       |        |        |        |           | Recorded Sessions & Transactions                              |
| Physical Access & Mobile Badging         Dashboard with badging records and presence reports         Client, Server and Mobile Certificates         Provides review and revocation for services your certificates         Web Services API Keys         Access Tokens required for Web services with secure access         System Log Files         WebADM Shared Event Logs         WebADM mixed event logs from all cluster nodes         WebADM Server Log File                                                                                                    |      |       |        |        |        |           | Transaction records and SpanKey sessions' audit               |
| Dashboard with badging records and presence reports         Client, Server and Mobile Certificates         Provides review and revocation for services your certificates         Web Services API Keys         Access Tokens required for Web services with secure access         System Log Files         WebADM Shared Event Logs         WebADM mixed event logs from all cluster nodes         WebADM Server Log File                                                                                                    |      |       |        |        |        |           | Physical Access & Mobile Badging                              |
| Client, Server and Mobile Certificates Provides review and revocation for services your certificates Web Services API Keys Access Tokens required for Web services with secure access System Log Files WebADM Shared Event Logs WebADM mixed event logs from all cluster nodes WebADM Server Log File                                                                                                    |      |       |        |        |        |           | Dashboard with badging records and presence reports           |
| Provides review and revocation for services your certificates  Web Services API Keys  Access Tokens required for Web services with secure access  System Log Files  WebADM Shared Event Logs  WebADM mixed event logs from all cluster nodes  WebADM Server Log File                                                                                                    |      |       |        |        |        |           | Client, Server and Mobile Certificates                        |
| Web Services API Keys     Access Tokens required for Web services with secure access      System Log Files      WebADM Shared Event Logs      WebADM mixed event logs from all cluster nodes      WebADM Server Log File                                                                                                    |      |       |        |        |        |           | Provides review and revocation for services your certificates |
| Access Tokens required for Web services with secure access  System Log Files  WebADM Shared Event Logs  WebADM mixed event logs from all cluster nodes  WebADM Server Log File                                                                                                    |      |       |        |        |        |           | Web Services API Keys                                         |
| System Log Files  WebADM Shared Event Logs  WebADM mixed event logs from all cluster nodes  WebADM Server Log File                                                                                                    |      |       |        |        |        |           | Access Tokens required for Web services with secure access    |
| WebADM Shared Event Logs         WebADM mixed event logs from all cluster nodes         WebADM Server Log File                                                                                                    |      |       |        |        |        |           | System Log Files                                              |
| WebADM mixed event logs from all cluster nodes WebADM Server Log File                                                                                                    |      |       |        |        |        |           | WebADM Shared Event Logs                                      |
| WebADM Server Log File                                                                                                    |      |       |        |        |        |           | WebADM mixed event logs from all cluster nodes                |
|                                                                                                    |      |       |        |        |        |           | WebADM Server Log File                                        |

# 3. VPN Setup with the VM bridges

This scenario assumes that you prioritize maximum security for the communication between your infrastructure and the openotp.com infrastructure. To achieve this, it is recommended to deploy our OpenOTP Cloud Bridge VM, which can be set up

following the instructions provided in the OpenOTP Cloud Bridge VM setup documentation.

The OpenOTP Cloud Bridge VM is a preconfigured virtual machine that includes both the Radius Bridge and LDAP Bridge components. In most cases, the Radius Bridge component will be sufficient, as the majority of VPNs support RADIUS AAA authentication servers.

Alternatively, if you prefer, you can build your own server with the necessary configurations to provide similar functionality. However, using the preconfigured OpenOTP Cloud Bridge VM ensures a streamlined and efficient setup process.

By deploying the OpenOTP Cloud Bridge VM or setting up a similar server, you can establish a secure and reliable connection between your infrastructure and the openotp.com infrastructure, enabling seamless integration and authentication for your VPN.

This scenario assume that you want to be as most secure as possible regarding communications between your infrastructure and openotp.com infrastructure. This involves deploying our <u>OpenOTP Cloud Bridge VM</u>. Optionally, you can also build yourself a server that will provide exactly the same thing. This VM is a preconfigured VM which run Radius Bridge and LDAP Bridge. For most of VPNs, Radius Bridge will be enough as 98% of VPNs support RADIUS AAA authentication servers.

### 4. VPN Setup without VM bridges

If you wish to set up your VPN without deploying the <u>OpenOTP Cloud Bridge VM</u> on-premise, you need to follow the steps outlined below:

> Request RCDevs to enable the Radius Service for your tenant and provide them with your public IP(s) and your tenant ID. The communication with the Cloud Radius service is filtered by IP addresses, so your public IP(s) need to be declared in the Radius service in order to allow communications. If your public IP(s) are dynamic, you must deploy the <u>OpenOTP Cloud Bridge VM</u>. This is necessary as RCDevs does not want to open the Radius APIs to the entire internet for security reasons. The tenant ID can be found on your <u>WebADM Home page</u> > License Details > Hosted Tenant value.

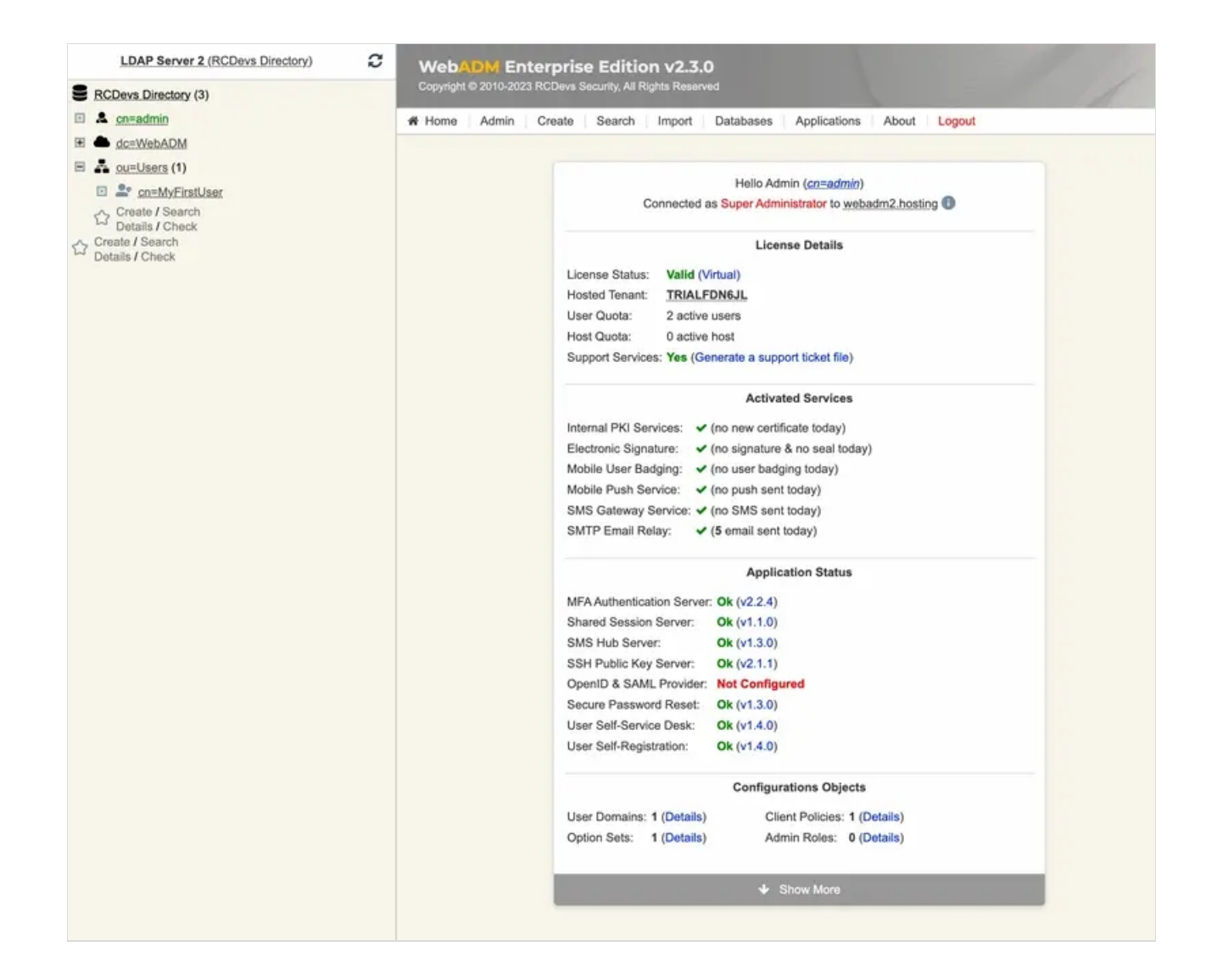

Once you have provided RCDevs with the requested information, they will provide you with the Radius Secret. This Radius Secret needs to be configured in your Radius server configuration on your VPN server. To ensure a secure communication between your VPN server and the OpenOTP cloud infrastructure, it's important to configure the Radius Secret correctly. The Radius Secret acts as a shared secret key between your VPN server and the OpenOTP cloud infrastructure, allowing them to authenticate and communicate securely.

Configure a Radius Server as the Authentication server in your VPN configuration, targeting your tenant's or your private cloud's URL on **openotp.com**.

For example, if your OpenOTP tenant URL is "<u>https://fdn6jl.eu1.openotp.com</u>", you should configure "fdn6jl.eu1.openotp.com" as the server hostname with the port **1812** using **UDP** on your VPN server.

If your VPN server does not support hostnames, you can use the following IP addresses for the OpenOTP cloud infrastructure:

Name: openotp.com Address: 146.59.203.4 Address: 146.59.206.40 Name: eu1.openotp.com Address: 87.98.155.89 Address: 178.32.96.77

Please note that the IP addresses mentioned above are placeholders, and you should obtain the actual IP addresses from RCDevs for your specific OpenOTP cloud infrastructure region. Ensure that you configure the server hostname or IP address and the port correctly in your VPN server configuration to establish a successful connection with the OpenOTP cloud infrastructure.

- > The Radius timeout should be configured to at least 30 seconds.
- > The Radius retry should be configured to 0 or 1.
- > The Radius accounting is not supported by OpenOTP, so it is useless to configure it on your VPN server.
- > The Radius secret or Shared secret is provided by RCDevs.
- > The **password protocol** which should be used is PAP.

It's important to note that in the scenario described here, you don't need to set up the Radius Bridge component, as it is hosted by RCDevs. The documentation will provide guidance on the necessary configurations and settings for integrating your VPN with OpenOTP cloud without the need for setting up the Radius Bridge. By following the instructions provided in the VPN provider documentation and the RCDevs documentation, you will be able to configure your VPN to work seamlessly with OpenOTP cloud for multi-factor authentication.

#### 5. References and Advanced configuration

For more information regarding the configuration of your VPN, please refer to the documentation provided by your VPN provider. Additionally, you can consult the RCDevs documentations.

#### Refer to the following link for advanced configuration of Radius Bridge,

This manual was prepared with great care. However, RCDevs Security S.A. and the author cannot assume any legal or other liability for possible errors and their consequences. No responsibility is taken for the details contained in this manual. Subject to alternation without notice. RCDevs Security S.A. does not enter into any responsibility in this respect. The hardware and software described in this manual is provided on the basis of a license agreement. This manual is protected by copyright law. RCDevs Security S.A. reserves all rights, especially for translation into foreign languages. No part of this manual may be reproduced in any way (photocopies, microfilm or other methods) or transformed into machine-readable language without the prior written permission of RCDevs Security S.A. The latter especially applies for data processing systems. RCDevs Security S.A. also reserves all communication rights (lectures, radio and television). The hardware and software names mentioned in this manual are most often the registered trademarks of the respective manufacturers and as such are subject to the statutory regulations. Product and brand names are the property of RCDevs Security. © 2024 RCDevs Security S.A., All Rights Reserved